# **CHANGE SERVER PORT IN OBIEE 11G**

CLEARPEAKS - WHITE PAPER

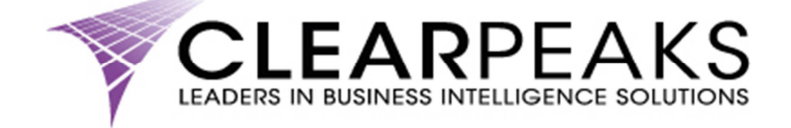

#### CLEARPEAKS LEADERS IN BUSINESS INTELLIGENCE SOLUTIONS

## **TABLE OF CONTENTS**

| Intro | oduction                                           | 3  |
|-------|----------------------------------------------------|----|
| 1.    | Stop the WebLogic Managed Server <i>bi_server1</i> | 4  |
| 2.    | Change the port number                             | 9  |
| 3.    | Start the WebLogic Managed Server bi_server1       | 11 |
| 4.    | Test that everything is running properly           | 13 |

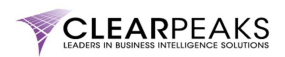

#### Introduction

It is not unusual to find that default ports in software applications are already used or blocked in the firewall. OBIEE 11g ports are not an exception.

Knowing this, WebLogic (the application server used in OBIEE 11g) allows the administrator to change the port of the WebLogic servers.

This blog is going to guide you step by step in order to achieve this objective. We are going to change the default port for the WebLogic Managed Server *bi\_server1* from the original 9704 to 8765 (any other port could be used).

The steps to follow are the following:

- 1. Stop the WebLogic Managed Server *bi\_server1*
- 2. Change the port number
- 3. Start the WebLogic Managed Server bi\_server1
- 4. Test that everything is running properly (not really a step to apply the change but it's always good to remind developers of the need of testing any change properly)

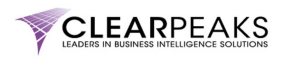

#### 1. Stop the WebLogic Managed Server *bi\_server1*

Login into the WebLogic Console by typing the following URL in your web browser:

#### http://<OBIEE\_11g\_server>:7001/console

Note that you should replace "<OBIEE\_11g\_server>" with the IP of the server where OBIEE 11g has been installed.

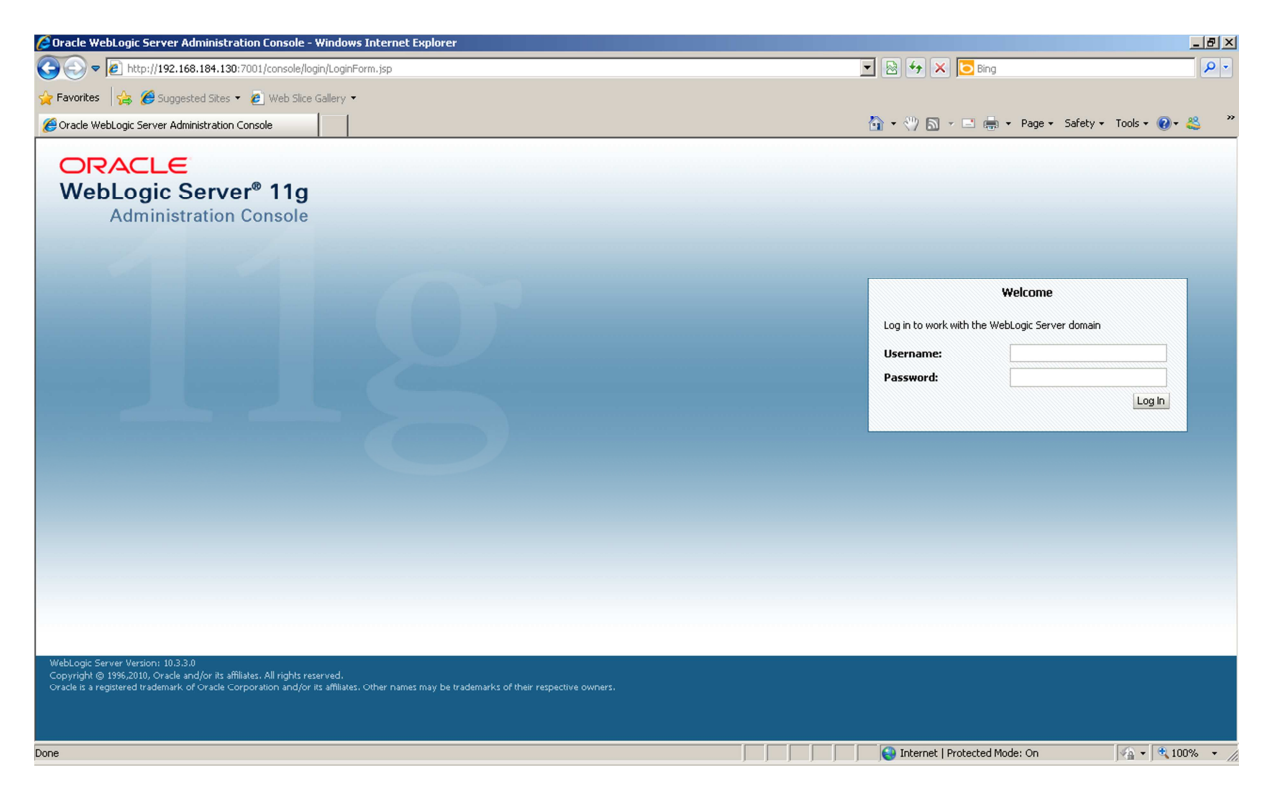

Type in the user credentials to login to the WebLogic Console. You should see the following screen:

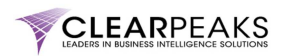

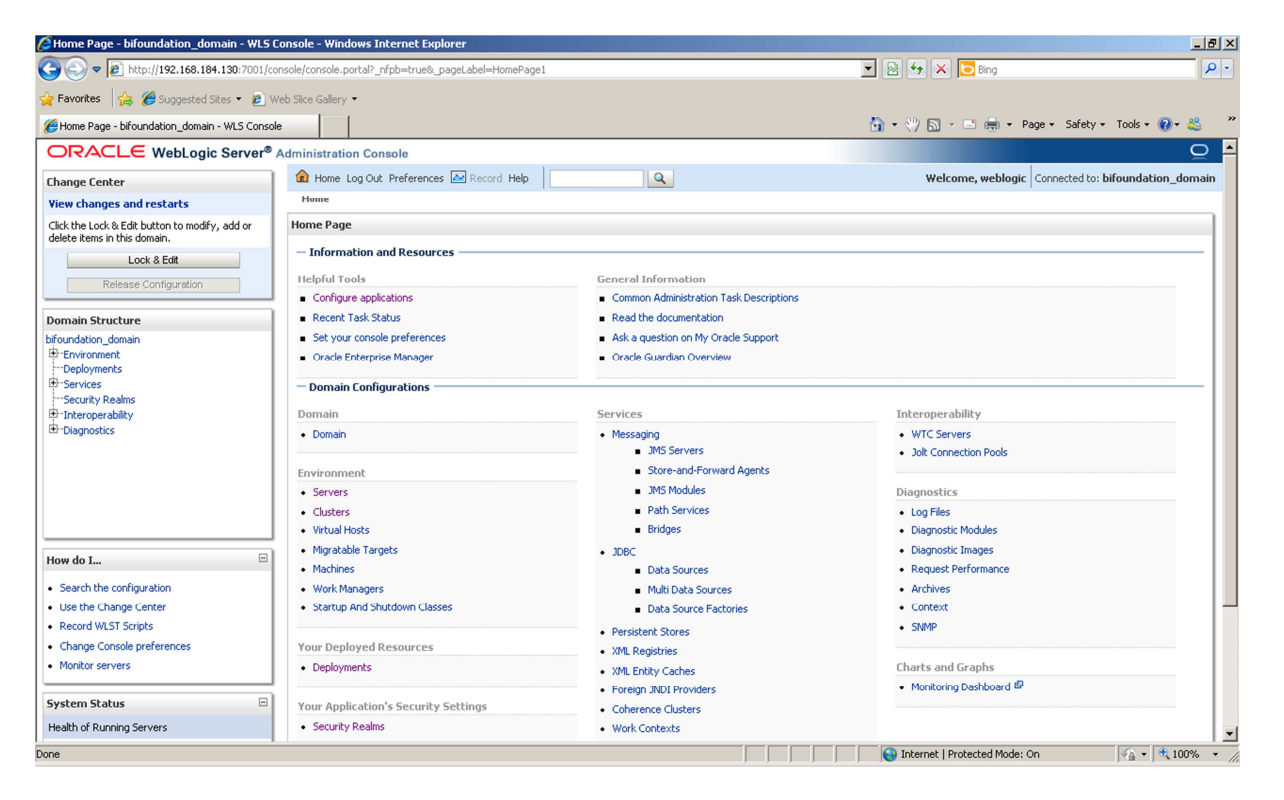

Click on the link *Servers* highlighted in the next screenshot:

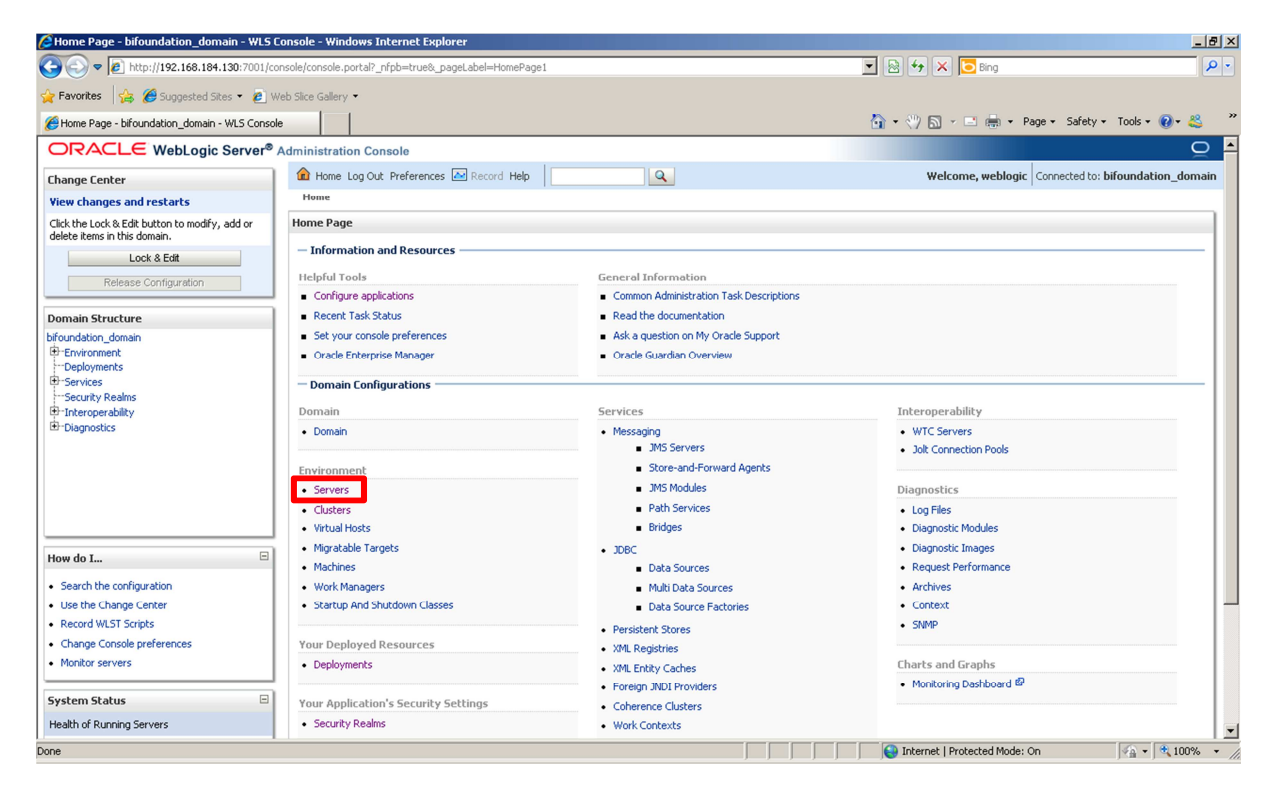

You should see now the different WebLogic servers available:

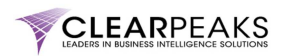

| Summary of Servers - bifoundation_doma                                      | ain - WLS Console - Windows Internet E    | xplorer                          |                                            |            |                   |                                   | _ 8 ×      |  |  |  |  |  |
|-----------------------------------------------------------------------------|-------------------------------------------|----------------------------------|--------------------------------------------|------------|-------------------|-----------------------------------|------------|--|--|--|--|--|
| C C F Attp://192.168.184.130:7001/c                                         | onsole/console.portal?_nfpb=true&_pageLab | el=CoreServerServerTablePage     | 3                                          | 💌 🖻 🐓 🕽    | K 🔁 Bing          |                                   | <b>P</b> - |  |  |  |  |  |
| 🖕 Favorites 🛛 👍 🏉 Suggested Sites 🔹 🙋 V                                     | Web Slice Gallery 👻                       |                                  |                                            |            |                   |                                   |            |  |  |  |  |  |
| Summary of Servers - bifoundation_domain - W                                | LS Co                                     |                                  |                                            | 🔂 • 🖑 🗖    | - 🖃 🌐 - Pa        | age 🔹 Safety 👻 Tools 👻 🔞 🕶        | 🛎 🤎        |  |  |  |  |  |
| ORACLE WebLogic Server®                                                     | Administration Console                    |                                  |                                            |            |                   |                                   |            |  |  |  |  |  |
| Change Center                                                               | 🏠 Home Log Out Preferences 🔤 R            | ecord Help                       | Q                                          | We         | lcome, weblogic   | Connected to: bifoundation_d      | omain      |  |  |  |  |  |
| View changes and restarts                                                   | Home >Summary of Servers                  |                                  |                                            |            |                   |                                   |            |  |  |  |  |  |
| Click the Lock & Edit button to modify, add or delete items in this domain. | Summary of Servers                        |                                  |                                            |            |                   |                                   |            |  |  |  |  |  |
| Lock & Edit                                                                 | Configuration Control                     |                                  |                                            |            |                   |                                   |            |  |  |  |  |  |
| Release Configuration                                                       |                                           |                                  |                                            |            |                   |                                   |            |  |  |  |  |  |
|                                                                             | A server is an instance of WebLogic S     | erver that runs in its own Java  | /irtual Machine (JVM) and has its own conf | iguration. |                   |                                   |            |  |  |  |  |  |
| Domain Structure                                                            | This page summarizes each server the      | at has been configured in the cu | rrent WebLogic Server domain.              |            |                   |                                   |            |  |  |  |  |  |
| Environment                                                                 | <b>C</b> 5                                |                                  |                                            |            |                   |                                   |            |  |  |  |  |  |
| Deployments                                                                 | ~*                                        |                                  |                                            |            |                   |                                   |            |  |  |  |  |  |
| E Services                                                                  | Customize this table                      |                                  |                                            |            |                   |                                   |            |  |  |  |  |  |
| Interoperability                                                            | Forward (Filtered - More Column           | e Ewiet)                         |                                            |            |                   |                                   |            |  |  |  |  |  |
| ■ Diagnostics                                                               | Click the ( and B. Edithether in the (    | is Exist)                        | hubbana an bhia nana                       |            |                   |                                   |            |  |  |  |  |  |
|                                                                             | Cick die 2004 & 2004 bottom in die C      | mange center to activate all the | buccons on one page.                       |            |                   |                                   |            |  |  |  |  |  |
|                                                                             | New Clone Delete                          |                                  |                                            |            | Sł                | nowing 1 to 2 of 2 Previous   Ne: | đ          |  |  |  |  |  |
|                                                                             | 🗖 Name 🔅                                  | Cluster                          | Machine                                    | State      | Health            | Listen Port                       |            |  |  |  |  |  |
|                                                                             | AdminServer(admin)                        |                                  | localhost.localdomain                      | RUNNING    | 🖋 ОК              | 7001                              |            |  |  |  |  |  |
| How do I                                                                    | bi_server1                                | bi_cluster                       | localhost.localdomain                      | RUNNING    | 🖋 ОК              | 9704                              |            |  |  |  |  |  |
| Create Managed Servers                                                      | New Clone Delete                          |                                  |                                            |            | St                | nowing 1 to 2 of 2 Previous   Ne  | đ          |  |  |  |  |  |
| Clone Servers                                                               |                                           |                                  |                                            |            |                   |                                   |            |  |  |  |  |  |
| Delete Managed Servers                                                      |                                           |                                  |                                            |            |                   |                                   |            |  |  |  |  |  |
| Delete the Administration Server                                            |                                           |                                  |                                            |            |                   |                                   |            |  |  |  |  |  |
| <ul> <li>Start and stop servers</li> </ul>                                  |                                           |                                  |                                            |            |                   |                                   |            |  |  |  |  |  |
|                                                                             |                                           |                                  |                                            |            |                   |                                   |            |  |  |  |  |  |
| System Status                                                               |                                           |                                  |                                            |            |                   |                                   |            |  |  |  |  |  |
| Health of Running Servers                                                   |                                           |                                  |                                            |            |                   |                                   | -          |  |  |  |  |  |
| Done                                                                        |                                           |                                  |                                            | Internet   | Protected Mode: C | Dn 🦓 🕶 🔍 10                       | 10% • //   |  |  |  |  |  |

Click on the "Lock & Edit" button.

Then navigate to the *Control* tab.

| Summary of Servers - bifoundation_domai                                                                                                    | in - WL                                                                                                    | S Console - Windows Internet Exp                                                                                                   | lorer                                             |                            |                |                   |                              | _ 8 ×      |  |  |  |  |  |  |
|----------------------------------------------------------------------------------------------------|----------------------------------------------------------------------------------------------------|----------------------------------------------------------------------------------------------------|---------------------------------------------------|----------------------------|----------------|-------------------|------------------------------|------------|--|--|--|--|--|--|
| COO - 10 http://192.168.184.130:7001/co                                                                                                    | onsole/c                                                                                                    | onsole.portal?_nfpb=true&_pageLabel=                                                                                               | CoreServerServerTablePage                         |                            | 💌 🗟 🐓 🗙        | o Bing            |                              | <b>P</b> • |  |  |  |  |  |  |
| 🖕 Favorites 🛛 👍 🏉 Suggested Sites 👻 🙋 W                                                                                                    | /eb Slice                                                                                                    | Gallery 👻                                                                                                    |                                                   |                            |                |                   |                              |            |  |  |  |  |  |  |
| Summary of Servers - bifoundation_domain - WL                                                                                                    | .S Co                                                                                                    |                                                                                                    |                                                   |                            | 🚹 • 🖑 🖾 ·      | 🖃 📑 👻 Page        | 🔹 Safety 👻 Tools 👻 😢         | • 🛎 🤎      |  |  |  |  |  |  |
|                                                                                                    | Admin                                                                                                    | istration Console                                                                                                    |                                                   |                            |                |                   |                              | <u>o</u> • |  |  |  |  |  |  |
| Change Center                                                                                                    |                                                                                                    | Home Log Out Preferences 🔤 Reco                                                                                                    | ord Help                                          | Q                          | Welc           | ome, weblogic     | nnected to: bifoundation_    | domain     |  |  |  |  |  |  |
| View changes and restarts                                                                                                    | Ho                                                                                                    | me >Summary of Servers                                                                                                    |                                                   |                            |                |                   |                              |            |  |  |  |  |  |  |
| Click the Lock & Edk button to modify, add or<br>delete items in this domain.<br>Lock & Edk<br>Release Configuration                                                      | Summary of Servers Configuration Control A server is an instance of WebLogic Server that runs in its own Java Virtual Machine (JVM) and has its own configuration. |                                                                                                    |                                                   |                            |                |                   |                              |            |  |  |  |  |  |  |
| Domain Structure                                                                                                    | Т                                                                                                    | his page summarizes each server that h                                                                                             | as been configured in the currer                  | nt WebLogic Server domain. |                |                   |                              |            |  |  |  |  |  |  |
| birgundadon_gomain<br>⊕ Environment<br>├──Beployments<br>├──Service<br>├──Service<br>└──Service<br>└──Service<br>└──Service<br>└──Service<br>└──Service<br>└──Diagnostics | :5<br>2<br>2<br>2                                                                                                    | Customize this table<br>iervers (Filtered - More Columns E<br>lide the <i>Lock &amp; Edit</i> button in the Cha<br>New Cone Delete | <b>xist)</b><br>ngo Center to activate all the bu | ttons on this page.        |                | Show              | ing 1 to 2 of 2 Previous   N | ext        |  |  |  |  |  |  |
|                                                                                                    |                                                                                                    | I Name ↔                                                                                                    | Cluster                                           | Machine                    | State          | Health            | Listen Port                  |            |  |  |  |  |  |  |
|                                                                                                    |                                                                                                    | AdminServer(admin)                                                                                                    |                                                   | localhost.localdomain      | RUNNING        | ✓ ок              | 7001                         | _          |  |  |  |  |  |  |
| How do I 🗉                                                                                                    | l                                                                                                    | bi_server1                                                                                                    | bi_cluster                                        | localhost.localdomain      | RUNNING        | ≪ OK              | 9704                         |            |  |  |  |  |  |  |
| Create Managed Servers                                                                                                    |                                                                                                    | New Clone Delete                                                                                                    |                                                   |                            |                | Show              | ing 1 to 2 of 2 Previous   N | ext        |  |  |  |  |  |  |
| Clone Servers                                                                                                    |                                                                                                    |                                                                                                    |                                                   |                            |                |                   |                              |            |  |  |  |  |  |  |
| Delete Managed Servers     Delete the Administration Server                                                                                                    |                                                                                                    |                                                                                                    |                                                   |                            |                |                   |                              |            |  |  |  |  |  |  |
| Start and stop servers                                                                                                    |                                                                                                    |                                                                                                    |                                                   |                            |                |                   |                              |            |  |  |  |  |  |  |
|                                                                                                    |                                                                                                    |                                                                                                    |                                                   |                            |                |                   |                              |            |  |  |  |  |  |  |
| System Status                                                                                                    |                                                                                                    |                                                                                                    |                                                   |                            |                |                   |                              |            |  |  |  |  |  |  |
| Health of Running Servers                                                                                                    |                                                                                                    |                                                                                                    |                                                   |                            |                |                   |                              | -          |  |  |  |  |  |  |
| Done                                                                                                    |                                                                                                    |                                                                                                    |                                                   |                            | 😜 Internet   F | rotected Mode: On |                              | .00% • //  |  |  |  |  |  |  |

Select the check box next to *bi\_server1*.

Then click on the Shutdown button and select "Force Shutdown Now".

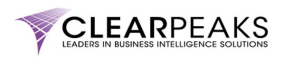

| 🖉 Summary of Servers - bifoundation_domai                 | in - WLS Console - Windows Intern                                    | et Explorer                                                                         |                                        |                                                        | _ 8 ×          |
|-----------------------------------------------------------|----------------------------------------------------------------------|-------------------------------------------------------------------------------------|----------------------------------------|--------------------------------------------------------|----------------|
| 🕞 🕤 🗢 🙋 http://192.168.184.130:7001/co                    | onsole/console.portal?_nfpb=true&_pag                                | eLabel=WLSServerControlTablePage&WLSServersControlTabl                              | ePortlethandle=com.bea.cc 💌 😫          | 🍫 🗙 🔽 Bing                                             | <b>P</b> -     |
| 🙀 Favorites 🛛 👍 🏉 Suggested Sites 🔹 🙋 W                   | /eb Slice Gallery 💌                                                  |                                                                                     |                                        |                                                        |                |
| Summary of Servers - bifoundation_domain - WL             | LS Co                                                                |                                                                                     | 🙆 • 🤄                                  | 🖤 🗟 👻 🚍 🗰 👻 Page 🗸 Safety 🗸 Tools 🗸 🌘                  | 0- 🗳 🦷         |
|                                                           | Administration Console                                               |                                                                                     |                                        |                                                        | ⊇ <sup>▲</sup> |
| Change Center                                             | A Home Log Out Preferences                                           | Record Help                                                                         |                                        | Welcome, weblogic Connected to: bifoundatio            | n_domain       |
| View changes and restarts                                 | Home >Summary of Servers                                             |                                                                                     |                                        |                                                        |                |
| No pending changes exist. Click the Release               | Summary of Servers                                                   |                                                                                     |                                        |                                                        |                |
| domain.                                                   | Configuration Control                                                |                                                                                     |                                        |                                                        |                |
| Lock & Edit                                               |                                                                      |                                                                                     |                                        |                                                        |                |
| Release Configuration                                     | Use this page to change the state<br>mode requires the domain-wide a | of the servers in this WebLogic Server domain. Control opera<br>dministration port. | ations on Managed Servers require star | rting the Node Manager. Starting Managed Servers in St | andby          |
| Domain Structure                                          |                                                                      |                                                                                     |                                        |                                                        |                |
| bifoundation_domain                                       | ¢5                                                                   |                                                                                     |                                        |                                                        |                |
| Deployments                                               | Customize this table                                                 |                                                                                     |                                        |                                                        |                |
| -Services                                                 | Servers (Filtered - More Coli                                        | mne Eviet)                                                                          |                                        |                                                        |                |
| Security Realms     Interoperability                      | Servers (nicered - Prore con                                         |                                                                                     |                                        |                                                        |                |
| -Diagnostics                                              | Start Resume Suspend                                                 | Shutdown V Restart SSL                                                              |                                        | Showing 1 to 2 of 2 Previous                           | Next           |
|                                                           | 🗖 Server 🗞                                                           | Force Shutdown Now                                                                  | State                                  | Status of Last Action                                  |                |
|                                                           | AdminServer(admin)                                                   | rocaihost.localdomain                                                               | RUNNING                                | None                                                   |                |
|                                                           | bi_server1                                                           | localhost.localdomain                                                               | RUNNING                                | None                                                   |                |
|                                                           | Start Resume Suspend v                                               | Shutdown v Restart SSL                                                              |                                        | Showing 1 to 2 of 2 Previous                           | Next           |
| How do I 🗉                                                |                                                                      |                                                                                     |                                        |                                                        |                |
| Start and stop servers                                    |                                                                      |                                                                                     |                                        |                                                        |                |
| Start Managed Servers from the     Administration Console |                                                                      |                                                                                     |                                        |                                                        |                |
| <ul> <li>Start Managed Servers in Admin mode</li> </ul>   |                                                                      |                                                                                     |                                        |                                                        |                |
| Start Managed Servers in a cluster                        |                                                                      |                                                                                     |                                        |                                                        |                |
| Conrigure the domain-wide administration port             |                                                                      |                                                                                     |                                        |                                                        |                |
| System Status 🗉                                           |                                                                      |                                                                                     |                                        |                                                        | -1             |
| http://192.168.184.130:7001/console/console.portal        | l?_nfpb=true&_pageLabel=WLSServerC                                   | ontrolTablePage&WLSServersControlTablePortlethandle=com                             | t 🛛 😜 In                               | iternet   Protected Mode: On                           | 100% • //      |

Confirm the operation by clicking on the Yes button.

| Server Life Cycle Assistant - bifoundation_                                                     | n_domain - WLS Console - Windows Internet Explorer                                                                                    | _ 8 ×                     |
|-------------------------------------------------------------------------------------------------|----------------------------------------------------------------------------------------------------|---------------------------|
| G S = 1 http://192.168.184.130:7001/cd                                                          | console/console.portal?WLSServersControlForceShutdownServersPortletreturnTo=WLSServerControlTablePage&WLSServerControl 🚽 🗟 😽 🗙 返 Bing | P •                       |
| 🖕 Favorites 🛛 🚖 🏉 Suggested Sites 🔹 🙋 V                                                         | Web Slice Gallery -                                                                                                    |                           |
| Server Life Cycle Assistant - bifoundation_doma                                                 | nain - W 🚺 👻 🖏 🗸 🖻 👘 👻 Page + Sal                                                                                                    | iety 🕶 Tools 🕶 🔞 🕈 类 🛛 🦈  |
| ORACLE WebLogic Server®                                                                         | Administration Console                                                                                                    | Q 📤                       |
| Change Center                                                                                   | 🟦 Home Log Out Preferences 🔤 Record Help                                                                                              | d to: bifoundation_domain |
| View changes and restarts                                                                       | Home >Summary of Servers                                                                                                    |                           |
| No pending changes exist. Click the Release<br>Configuration button to allow others to edit the | Server Life Cycle Assistant                                                                                                    |                           |
| domain.                                                                                         | Yes No                                                                                                    |                           |
| Lock & Edit                                                                                     | Forcibly Shutdown Servers                                                                                                    |                           |
| Release Configuration                                                                           | You have selected the following servers to be immediately shut down. Press 'Yes' to continue or 'No' to cancel.                       |                           |
| Domain Structure                                                                                | bi_server1                                                                                                    |                           |
| bifoundation_domain                                                                             | Yes No                                                                                                    |                           |
| Deployments                                                                                     |                                                                                                    |                           |
| Services     Security Realms                                                                    |                                                                                                    |                           |
| Interoperability                                                                                |                                                                                                    |                           |
| ■ Diagnostics                                                                                   |                                                                                                    |                           |
|                                                                                                 |                                                                                                    |                           |
|                                                                                                 |                                                                                                    |                           |
|                                                                                                 |                                                                                                    |                           |
|                                                                                                 |                                                                                                    |                           |
| How do I                                                                                        |                                                                                                    |                           |
| now do I                                                                                        |                                                                                                    |                           |
| Start and stop servers     Configure startup arguments for Managed                              |                                                                                                    |                           |
| Servers                                                                                         |                                                                                                    |                           |
| Control graceful shutdowns                                                                      |                                                                                                    |                           |
| System Status                                                                                   | -                                                                                                    |                           |
| Health of Running Servers                                                                       |                                                                                                    |                           |
| Eailed (0)                                                                                      | 1                                                                                                    | -                         |
| Done                                                                                            | 😜 Internet   Protected Mode: On                                                                                                    | 🖓 🔹 🔍 100% 🔹 🎢            |

The shutdown operation will then start. It may take some minutes depending on your environment.

Refresh the page to check that the shutdown has completed. Note the changes in the columns *Estate* and *"Status of Last Action"*.

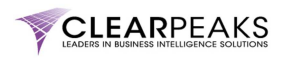

Hint: Click on the button highlighted below in order to set the auto-refresh for this page.

| Summary of Servers - bifoundation_doma                                                                                                    | in - WLS Console - Windows Internet Explo                                                                                                    | rer                                                                          |                                             |                                             | _ 8 ×                                       |
|----------------------------------------------------------------------------------------------------|----------------------------------------------------------------------------------------------------|------------------------------------------------------------------------------|---------------------------------------------|---------------------------------------------|---------------------------------------------|
| 🕞 🕤 🗢 🔊 http://192.168.184.130:7001/ca                                                                                                    | onsole/console.portal?_nfpb=true&_pageLabel=W                                                                                                    | LSServerControlTablePage                                                     |                                             | 🗟 🐓 🗙 🔁 Bing                                | <b>₽</b> •                                  |
| 🖕 Favorites 🛛 👍 🏉 Suggested Sites 👻 🙋 W                                                                                                    | Veb Slice Gallery 👻                                                                                                    |                                                                              |                                             |                                             |                                             |
| Summary of Servers - bifoundation_domain - WL                                                                                                    | LS Co                                                                                                    |                                                                              | <u>6</u>                                    | • 🖑 🔝 - 🖃 🖶 • Page • Safety                 | • Tools • 🔞 • 🚢 🤎                           |
|                                                                                                    | Administration Console                                                                                                    |                                                                              |                                             |                                             | Q 🔺                                         |
| Change Center                                                                                                    | 🏠 Home Log Out Preferences 🔤 Record                                                                                                    | l Help                                                                       |                                             | Welcome, weblogic Connected to:             | bifoundation_domain                         |
| View changes and restarts                                                                                                    | Home >Summary of Servers                                                                                                    |                                                                              |                                             |                                             |                                             |
| No pending changes exist. Click the Release<br>Configuration button to allow others to edit the<br>domain.                                                                                                    | A request has been sent to immediately                                                                                                    | shut down the selected servers.                                              |                                             |                                             |                                             |
| Lock & Edit                                                                                                    | Summary of Servers                                                                                                    |                                                                              |                                             |                                             |                                             |
| Release Configuration                                                                                                    | Configuration Control                                                                                                    |                                                                              |                                             |                                             |                                             |
| Domain Structure<br>bifoundation_domain<br>Deployments<br>Deployments<br>Deplo | Use this page to change the state of the se<br>mode requires the domain-wide administrat<br>Control the state<br>Servers (Filtered - More Columns Exi<br>Start Resume Suspend V Shutd | ervers in this WebLogic Server domain. Con<br>on port.<br>st)<br>restart SSL | ntrol operations on Managed Servers require | starting the Node Manager. Starting Manager | 1 Servers in Standby<br>f 2 Previous   Next |
|                                                                                                    | 🗖 Server 🗞                                                                                                    | Machine                                                                      | State                                       | Status of Last Action                       |                                             |
|                                                                                                    | AdminServer(admin)                                                                                                    | localhost.localdomain                                                        | RUNNING                                     | None                                        |                                             |
| Haw do T                                                                                                    | bi_server1                                                                                                    | localhost.localdomain                                                        | FORCE_SUSPENDING                            | TASK IN PROGRESS                            |                                             |
|                                                                                                    | Start Resume Suspend v Shutd                                                                                                    | own v Restart SSL                                                            |                                             | Showing 1 to 2 of                           | f 2 Previous   Next                         |
| Start Analysis Servers     Start Managed Servers from the     Administration Console                                                                                                    |                                                                                                    |                                                                              |                                             |                                             |                                             |
| Start Managed Servers in Admin mode                                                                                                    |                                                                                                    |                                                                              |                                             |                                             |                                             |
| Start Managed Servers in a cluster                                                                                                    |                                                                                                    |                                                                              |                                             |                                             |                                             |
| Contigure the domain-wide administration port                                                                                                    |                                                                                                    |                                                                              |                                             |                                             |                                             |
| System Status                                                                                                    |                                                                                                    |                                                                              |                                             |                                             | •                                           |
| Done                                                                                                    |                                                                                                    |                                                                              |                                             | Internet   Protected Mode: On               | - • • • 100% • //                           |

When the WebLogic Managed Server *bi\_server1* has been completely stopped, you will see the following information on the screen:

| Summary of Servers - bifoundation_doma                                                                                                    | ain - WL      | S Console - Windows Internet Explore                | r i la factoria de la factoria de la factoria de la factoria de la factoria de la factoria de la factoria de la |          |                                 | _ 8 ×                 |  |  |  |  |
|----------------------------------------------------------------------------------------------------|---------------|-----------------------------------------------------|----------------------------------------------------------------------------------------------------|----------|---------------------------------|-----------------------|--|--|--|--|
| C                                                                                                    | console/co    | onsole.portal?_nfpb=true&_pageLabel=WLS             | ServerControlTablePage                                                                                          | •        | 🗟 😽 🗙 🔽 Bing                    | <b>₽</b> •            |  |  |  |  |
| 🖕 Favorites 🛛 👍 🏉 Suggested Sites 👻 🔊                                                                                                    | Web Slice     | Gallery 👻                                           |                                                                                                    |          |                                 |                       |  |  |  |  |
| Summary of Servers - bifoundation_domain - W                                                                                                    | VLS Co        |                                                     |                                                                                                    | 6        | 🔓 🔹 🖑 🔝 👻 🚍 🖶 🔹 Page 🔹 Safety   | / 🕶 Tools 🕶 🔞 👻 🦉     |  |  |  |  |
| ORACLE WebLogic Server®                                                                                                    | Admin         | istration Console                                   |                                                                                                    |          |                                 | Q 🔺                   |  |  |  |  |
| Change Center                                                                                                    | 1             | Home Log Out Preferences 🔤 Record H                 | telp                                                                                                    |          | Welcome, weblogic Connected to  | : bifoundation_domain |  |  |  |  |
| View changes and restarts                                                                                                    | Ho            | me >Summary of Servers                              |                                                                                                    |          |                                 |                       |  |  |  |  |
| No pending changes exist. Click the Release<br>Configuration button to allow others to edit the<br>domain.                                                                                                    | Mess          | sages<br>A request has been sent to immediately shi | ut down the selected servers.                                                                                   |          |                                 |                       |  |  |  |  |
| Lock & Edit                                                                                                    | Sum           | mary of Servers                                     |                                                                                                    |          |                                 |                       |  |  |  |  |
| Release Configuration                                                                                                    | Cor           | nfiguration Control                                 |                                                                                                    |          |                                 |                       |  |  |  |  |
| bfoundation_domain     mode require the domain-wide domainstration port.       Image: Static static s |               |                                                     |                                                                                                    |          |                                 |                       |  |  |  |  |
|                                                                                                    |               | ☐ Server ⊗                                          | Machine                                                                                                    | State    | Status of Last Action           |                       |  |  |  |  |
|                                                                                                    |               | AdminServer(admin)                                  | localhost.localdomain                                                                                           | RUNNING  | None                            |                       |  |  |  |  |
|                                                                                                    |               | bi_server1                                          | localhost.localdomain                                                                                           | SHUTDOWN | TASK COMPLETED                  |                       |  |  |  |  |
| How do I                                                                                                    |               | Start Resume Suspend v Shutdov                      | vn v Restart SSL                                                                                                |          | Showing 1 to 2 (                | of 2 Previous   Next  |  |  |  |  |
| Start and stop servers                                                                                                    |               |                                                     |                                                                                                    |          |                                 |                       |  |  |  |  |
| <ul> <li>Start Managed Servers from the<br/>Administration Console</li> </ul>                                                                                                    |               |                                                     |                                                                                                    |          |                                 |                       |  |  |  |  |
| Start Managed Servers in Admin mode                                                                                                    |               |                                                     |                                                                                                    |          |                                 |                       |  |  |  |  |
| Start Managed Servers in a cluster     Configure the demain wide administration part                                                                                                    |               |                                                     |                                                                                                    |          |                                 |                       |  |  |  |  |
| Configure the domain-wide administration port                                                                                                    |               |                                                     |                                                                                                    |          |                                 |                       |  |  |  |  |
| System Status 😑                                                                                                    | 1             |                                                     |                                                                                                    |          |                                 | -                     |  |  |  |  |
| Waiting for http://192.168.184.130:7001/console/js                                                                                                    | -<br>sp/commo | n/portletrefresh.jsp?pageLabel=WLSServer            | ControlTablePage&validate=fa                                                                                    |          | 😜 Internet   Protected Mode: On | 🖓 • 🔍 100% • //       |  |  |  |  |

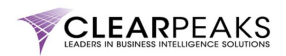

## 2. Change the port number

Click on *bi\_server1*.

| Summary of Servers - bifoundation_doma                                                                                 | in – WLS Console – Windows Internet Expla                                                                                                    | rer                                              |          |                                | _ @ ×                      |
|----------------------------------------------------------------------------------------------------|----------------------------------------------------------------------------------------------------|--------------------------------------------------|----------|--------------------------------|----------------------------|
|                                                                                                    | onsole/console.portal?_nfpb=true&_pageLabel=V                                                                                                    | /LSServerControlTablePage                        | -        | 🗟 👉 🗙 🔁 Bing                   | P •                        |
| 🖕 Favorites 🛛 👍 🏈 Suggested Sites 👻 🙋 W                                                                                | /eb Slice Gallery 👻                                                                                                    |                                                  |          |                                |                            |
| Summary of Servers - bifoundation_domain - WL                                                                          | LS Co                                                                                                    |                                                  |          | • 🖑 🔝 - 🖃 🖶 • Page • Sa        | afety 🔹 Tools 👻 😯 👟 🎇      |
|                                                                                                    | Administration Console                                                                                                    |                                                  |          |                                | Q 📤                        |
| Change Center                                                                                                    | 🏠 Home Log Out Preferences 🔤 Record                                                                                                    | d Help                                           |          | Welcome, weblogic Connecto     | ed to: bifoundation_domain |
| View changes and restarts                                                                                              | Home >Summary of Servers                                                                                                    |                                                  |          |                                |                            |
| No pending changes exist. Click the Release<br>Configuration button to allow others to edit the<br>domain.             | Messages A request has been sent to immediately                                                                                                    | shut down the selected servers.                  |          |                                |                            |
| Lock & Edit                                                                                                    | Summary of Servers                                                                                                    |                                                  |          |                                |                            |
| Release Configuration                                                                                                  | Configuration Control                                                                                                    |                                                  |          |                                |                            |
| bifundation_comain<br>⊕ Environment<br>→Deployments<br>⊕ Services<br>⊕ Services<br>⊕ Interoperability<br>⊕ Diagnostics | mode requires the doman-wide administrat<br>2 Last Refreshed: 12-Apr-2011 22:<br>5 Customize this table<br>Servers (Filtered - More Columns Ex-<br>Start Resume Suspend Status | ion port.<br>56:47<br>ist)<br>iown y Restart SSL |          | Showing 1 t                    | o 2 of 2 Previous   Next   |
|                                                                                                    | 🗖 Server 🗞                                                                                                    | Machine                                          | State    | Status of Last Action          |                            |
|                                                                                                    | AdminServer(admin)                                                                                                    | localhost.localdomain                            | RUNNING  | None                           |                            |
|                                                                                                    | bi_server1                                                                                                    | localhost.localdomain                            | SHUTDOWN | TASK COMPLETED                 |                            |
| How do I                                                                                                    | Start Resume Suspend - Shute                                                                                                    | lown v Restart SSL                               |          | Showing 1 t                    | to 2 of 2 Previous   Next  |
| <ul> <li>Start and stop servers</li> </ul>                                                                             |                                                                                                    |                                                  |          |                                |                            |
| <ul> <li>Start Managed Servers from the<br/>Administration Console</li> </ul>                                          |                                                                                                    |                                                  |          |                                |                            |
| Start Managed Servers in Admin mode                                                                                    |                                                                                                    |                                                  |          |                                |                            |
| Start Managed Servers in a cluster                                                                                     |                                                                                                    |                                                  |          |                                |                            |
| Conrigure the domain-wide administration port                                                                          |                                                                                                    |                                                  |          |                                |                            |
| System Status                                                                                                    |                                                                                                    |                                                  |          | Televisit I Protected Medice C | <b>•</b>                   |

Change the "Listen Port" to 8765 (remember that you could use any other port).

The click on the *Save* button.

The message " Settings updated successfully." will appear on the top part of the screen.

Finally, click on " Activate Changes".

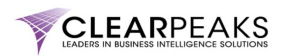

| Settings for bi_server1 - bifoundation_dom                                                                                                    | ain - WLS Consol                                             | e - Windows             | Internet Explo    | er                                                  |               |                  |              |            |                                                                                                    |                                                 |                        |                                      | _8,       |
|----------------------------------------------------------------------------------------------------|--------------------------------------------------------------|-------------------------|-------------------|-----------------------------------------------------|---------------|------------------|--------------|------------|----------------------------------------------------------------------------------------------------|-------------------------------------------------|------------------------|--------------------------------------|-----------|
| 🕞 😔 🗢 🙋 http://192.168.184.130:7001/co                                                                                                    | nsole/console.portal                                         | _nfpb=true&_            | pageLabel=http:   | //192.168.184.                                      | 130:7001/cor  | sole/console.po  | rtal?_nfpb=t | rue&_pagel | abel=:                                                                                                    | 🗟 🐓 🗙 🔁                                         | Sing                   |                                      | <b>P</b>  |
| 🍾 Favorites 🛛 👍 🏉 Suggested Sites 🔹 🙋 W                                                                                                    | eb Slice Gallery 👻                                           |                         |                   |                                                     |               |                  |              |            |                                                                                                    |                                                 |                        |                                      |           |
| 🟉 Settings for bi_server1 - bifoundation_domain - \                                                                                                    | VLS                                                          |                         |                   |                                                     |               |                  |              |            |                                                                                                    | • 🖑 🗟 • 🖃                                       | 🖶 🔹 Page               | <ul> <li>Safety - Tools -</li> </ul> | 0- 🗳      |
|                                                                                                    | Administration C                                             | onsole                  |                   |                                                     |               |                  |              |            |                                                                                                    |                                                 |                        |                                      | Õ         |
| Change Center                                                                                                    | 🟦 Home Log C                                                 | ut Preference           | s 🔤 Record H      | elp                                                 |               | Q                |              |            |                                                                                                    | Welcome,                                        | weblogic Co            | nnected to: bifoundati               | on_domain |
| View changes and restarts                                                                                                    | Home >Summar                                                 | y of Servers >b         | _server1 >Summa   | ry of Servers >bi                                   | _server1 >Su  | nmary of Servers | >bi_server   | 1          |                                                                                                    |                                                 |                        |                                      |           |
| Pending changes exist. They must be activated to take effect.                                                                                                    | Settings up                                                  | dated successf          | ully.             |                                                     |               |                  |              |            |                                                                                                    |                                                 |                        |                                      |           |
| Activate Changes Settings for bi_server1                                                                                                    |                                                              |                         |                   |                                                     |               |                  |              |            |                                                                                                    |                                                 |                        |                                      |           |
| Undo All Changes                                                                                                    | Configuration                                                | Protocols               | Logging Deb       | ug Monitoring                                       | Control       | Deployments      | Services     | Security   | Notes                                                                                                    |                                                 |                        |                                      |           |
| Domain Structure                                                                                                    | General Clu                                                  | ister Servici           | es Keystores      | SSL Federa                                          | tion Services | Deployment       | Migration    | Tuning     | Overload                                                                                                    | Health Monitoring                               | Server Star            | :                                    |           |
| Foundation_domain  Fouriers  Clusters  Witual Hosts  Migretable Targets  Migretable Targets  Migretable Targets  Startup & Shutdown Classes  SerServices  Foreivices | Save<br>Use this page<br>View JNDI Tree<br>Name:<br>Machine: | to configure ge<br>ge 많 | neral features of | this server such as default network communications. |               |                  |              |            | An alphanumeric name for this server instance. <b>More Info</b><br>The Webl nois: Server host completer (machine) on which this server i |                                                 |                        |                                      |           |
| - Interoperability - Interoperability - Diannostirs  tow do I                                                                                                    | Cluster:                                                     |                         |                   | bi_cluster                                          |               |                  |              |            | to run. More Info<br>The cluster, or group of WebLogic Server instances, to which this server<br>belongs. More Info                      |                                                 |                        |                                      |           |
| Configure default network connections                                                                                                    | 街 Listen Ado                                                 | iress:                  |                   |                                                     |               |                  |              |            | The IP ac<br>connectio                                                                                                    | ddress or DNS name ti<br>ons. More Info         | nis server uses        | to listen for incoming               |           |
| Configure clusters     Start and stop servers                                                                                                    | 🗹 Listen Por                                                 | t Enabled               |                   |                                                     |               |                  |              |            | Specifies<br>(non-SSL                                                                                                    | whether this server o<br>) listen port. More In | an be reached          | through the default plair            | n-text    |
| Configure WLDF diagnostic volume                                                                                                    | Listen Port:                                                 |                         |                   | 8765                                                |               |                  |              |            | The defa<br>incoming                                                                                                    | ult TCP port that this<br>connections. More 1   | server uses to<br>info | listen for regular (non-S:           | SL)       |
| System Status 🛛 🖃<br>Health of Running Servers                                                                                                    | 🗆 55L Listen                                                 | Port Enabled            | I                 |                                                     |               |                  |              |            | Indicates<br>port. M                                                                                                    | whether the server o                            | an be reached:         | through the default SSL              | listen    |
| one                                                                                                    | 1                                                            |                         |                   |                                                     |               |                  |              |            |                                                                                                    | 😜 Internet   Protect                            | ed Mode: On            | · ·                                  | 🔍 100% 🔹  |

You will then get the following screen:

| Settings for bi_server1 - bifoundation_dom                                                                                                    | ain - WLS Cor                                                                                                    | nsole - Wi  | ndows In  | ternet Explo  | rer        |              |             |                  |             |            |                        |                                                 |                           |                     |                   | _ 8 ×      |
|----------------------------------------------------------------------------------------------------|----------------------------------------------------------------------------------------------------|-------------|-----------|---------------|------------|--------------|-------------|------------------|-------------|------------|------------------------|-------------------------------------------------|---------------------------|---------------------|-------------------|------------|
| 🕞 🕤 🗢 🙋 http://192.168.184.130:7001/con                                                                                                    | isole/console.po                                                                                                    | ortal?_nfpb | =true&_pa | ageLabel=http | //192.1    | 168.184.13   | 0:7001/con  | sole/console.por | tal?_nfpb=t | rue&_pagel | abel=1                 | 🗟 🐓 🗙 🔽                                         | ing                       |                     |                   | <b>P</b> • |
| 🖕 Favorites 🛛 👍 🏉 Suggested Sites 👻 🔊 We                                                                                                    | b Slice Gallery                                                                                                    | -           |           |               |            |              |             |                  |             |            |                        |                                                 |                           |                     |                   |            |
| Settings for bi_server1 - bifoundation_domain - W                                                                                                    | ۸.S                                                                                                    |             |           |               |            |              |             |                  |             |            |                        | • 🖑 🗟 - 🖻                                       | 🖶 🔻 Page 🕶                | Safety 🕶            | Tools 🔹 🔞 🖣       | 🐣 "        |
|                                                                                                    | dministratio                                                                                                    | on Conso    | le        |               |            |              |             |                  |             |            |                        |                                                 |                           |                     |                   | <u> </u>   |
| Change Center                                                                                                    | 🟦 Home L                                                                                                    | .og Out Pri | eferences | Necord H      | ielp       |              |             | Q                |             |            |                        | Welcome, v                                      | weblogic Con              | nected to: <b>t</b> | bifoundation_     | Jomain     |
| View changes and restarts     Home >Summary of Servers >bi_server1 >Summary of Servers >bi_server1       Click the Lock & Edit button to modify, add or delete items in this domain.     All changes have been activated. No restarts are necessary. |                                                                                                    |             |           |               |            |              |             |                  |             |            |                        |                                                 |                           |                     |                   |            |
|                                                                                                    |                                                                                                    |             |           |               |            |              |             |                  |             |            |                        |                                                 |                           |                     |                   |            |
| Lock & Edit Settings for bi_server1                                                                                                    |                                                                                                    |             |           |               |            |              |             |                  |             |            |                        |                                                 |                           |                     |                   |            |
| Release Configuration                                                                                                    | Configura                                                                                                    | tion Pro    | tocols I  | ogging Deb    | ug M       | Ionitoring   | Control     | Deployments      | Services    | Security   | Notes                  |                                                 |                           |                     |                   |            |
| Domain Structure                                                                                                    | General                                                                                                    | Cluster     | Services  | Keystores     | SSL        | Federati     | on Services | Deployment       | Migration   | Tuning     | Overload               | Health Monitoring                               | Server Start              |                     |                   |            |
| Converses     Custers     Withul Hosts     Withul Hosts     Withul Hosts     Migratule Targets     Machines     Work Managers     Startup & Shutdown Classes                                                                                         | Click the Lock & Edit button in the Change Center to modify the settings on this page.           Serve           Use this page to configure general features of this server such as default network communications.           View JNDI Tree |             |           |               |            |              |             |                  |             |            |                        |                                                 |                           |                     |                   |            |
| B-Services                                                                                                    | Name:                                                                                                    |             |           |               | bi_se      | rver1        |             |                  |             |            | An alpha               | numeric name for this                           | server instance           | More Inf            | o                 |            |
| Security Realms     Theroperability     Dianonstics                                                                                                    | Machine:                                                                                                    |             |           |               | localt     | nost.localdo | main        |                  |             |            | The Web<br>to run.     | Logic Server host com<br>More Info              | puter (machine)           | i on which th       | his server is mea | nt         |
| How do I                                                                                                    | Cluster:                                                                                                    |             |           |               | bi_clu     | ıster        |             |                  |             |            | The clust<br>belongs.  | er, or group of WebLo<br>More Info              | igic Server insta         | inces, to wh        | nich this server  |            |
| Create and configure machines     Configure clusters                                                                                                    | 街 Listen                                                                                                    | Address:    |           |               |            |              |             |                  |             |            | The IP ac<br>connectio | idress or DNS name th<br>ons. More Info         | iis server uses t         | o listen for i      | incoming          |            |
| Start and stop servers     Configure WLDF diagnostic volume                                                                                                    | 🗹 Listen                                                                                                    | Port Enat   | led       |               |            |              |             |                  |             |            | Specifies<br>(non-SSL  | whether this server c<br>) listen port. More In | an be reached t<br>fo     | hrough the          | default plain-tex | t          |
| System Status                                                                                                    | Listen Por                                                                                                    | rt:         |           |               | 876        | 5            |             |                  |             |            | The defa<br>incoming   | ult TCP port that this :<br>connections. More I | server uses to li:<br>nfo | sten for reg        | ular (non-SSL)    |            |
| Health of Running Servers                                                                                                    | E ce 11                                                                                                    | n           |           |               | 0141110410 |              |             |                  |             |            | Teoliestee             | whathar the course of                           | on ha raachad k           | hearah tha          | dafault CCI lista |            |
| Done                                                                                                    |                                                                                                    |             |           |               |            |              |             |                  |             |            |                        | 😜 Internet   Protecte                           | ed Mode: On               |                     | - Mar 🔍 1         | JO% • //   |

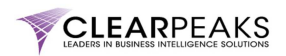

#### 3. Start the WebLogic Managed Server bi\_server1

Click on the *Control* tab for *bi\_server1*.

Scroll down until you find the "Server Status" table. Then click on the Start button.

Confirm the operation by clicking on the *Yes*button.

Then navigate on the "*Domain Structure*" section at the left of the screen to "*Environment.Servers*" and click on the refresh button as during the stop of the WebLogic Managed Server.

| Settings for bi_server1 - bifoundation_dor                                                                                                    | main - WLS Console - Windows Interne                                                                                                    | et Explorer                                                                        |                                          |                                                    |                                                                                                    | _ 8 ×                                                                                                    |
|----------------------------------------------------------------------------------------------------|----------------------------------------------------------------------------------------------------|------------------------------------------------------------------------------------|------------------------------------------|----------------------------------------------------|----------------------------------------------------------------------------------------------------|----------------------------------------------------------------------------------------------------|
|                                                                                                    | onsole/console.portal?_nfpb=true&_pageLal                                                                                                 | bel=ServerControlServersPage                                                       |                                          | •                                                  | 🗟 😽 🗙 🔁 Bing                                                                                                    | <b>₽</b> •                                                                                                    |
| 🙀 Favorites 🛛 👍 🄏 Suggested Sites 👻 🔊 W                                                                                                    | Veb Slice Gallery 🝷                                                                                                    |                                                                                    |                                          |                                                    |                                                                                                    |                                                                                                    |
| Settings for bi_server1 - bifoundation_domain -                                                                                                    | WLS                                                                                                    |                                                                                    |                                          | 6                                                  | 🕯 🔹 🖑 🔊 👻 🖃 🖶 🔹 Page 🔹 Safe                                                                                                    | ty 🕶 Tools 🕶 🔞 🕶 🚢 🤍                                                                                                    |
| Lock & Edit                                                                                                    | Settings for bi_server1                                                                                                    |                                                                                    |                                          |                                                    |                                                                                                    | <b>_</b>                                                                                                    |
| Release Configuration                                                                                                    | Configuration Protocols Logging                                                                                                    | Debug Monitoring Control                                                           | Deployments Servi                        | ces Security Notes                                 |                                                                                                    |                                                                                                    |
| Domain Structure                                                                                                    | Start/Stop Remote Start Output                                                                                                    | Migration Jobs                                                                     | "                                        |                                                    |                                                                                                    |                                                                                                    |
| bifoundation_domain     Servers     Servers     Wrtual Hosts     "Migratable Targets     "Machines     "Work Managers                                                                                                    | Click the <i>Lock &amp; Edit</i> button in the Cl<br>Save<br>Use this page to change the state of<br>and the domain-wide administration p | hange Center to modify the settings of the current server. You can also spector, ) | in this page.<br>ify particular shutdown | settings or view the current                       | status of this server. (Some operations require                                                                                                    | e the Node Manager                                                                                                    |
| Control Classes     Control Classes     C | Ignore Sessions During Shutd                                                                                                    | own                                                                                |                                          | Indicate<br>immedia                                | es whether a graceful shutdown operation drop<br>ately. More Info                                                                                                    | ps all HTTP sessions                                                                                                    |
| Security Realms     Theroperability     Diagnostics                                                                                                    | Graceful Shutdown Timeout:                                                                                                    |                                                                                    | 0                                        | Number<br>down. A<br>complet<br>are una<br>specify | <ul> <li>of seconds a graceful shutdown operation wa<br/>A graceful shutdown gives WebLogic Server su<br/>te certain application processing currently in pri<br/>ble to complete processing within the number of<br/>here. then the server will force shutdown auto</li> </ul> | aits before forcing a shut<br>bsystems time to<br>ogress. If subsystems<br>of seconds that you<br>omatically. More Info |
| Start and stop servers     Start Managed Servers from the     Administration Console                                                                                                    | 🕂 Startup Timeout:                                                                                                    |                                                                                    | 0                                        | Timeout<br>start in                                | t value for server start and resume operations<br>the timeout period, it will force shutdown. Me                                                                                                    | . If the server fails to<br>ore Info                                                                                    |
| Start Managed Servers in a cluster     Configure startup arguments for Managed     Servers                                                                                                    | Server LifeCycle Timeout:                                                                                                    |                                                                                    | 120                                      | Number<br>killing its<br>seconds<br>that tim       | of seconds a force shutdown operation waits<br>self. If the operation does not complete within<br>s, the server will shutdown automatically if the<br>e was SHUTTING_DOWN. More Info                                                                                           | before timing out and<br>the configured timeout<br>state of the server at                                               |
| System Status<br>Health of Running Servers                                                                                                    | Customize this table                                                                                                    |                                                                                    |                                          |                                                    |                                                                                                    |                                                                                                    |
| Failed (0)                                                                                                    | Server Status (Filtered - More Co                                                                                                    | olumns Exist)                                                                      |                                          |                                                    |                                                                                                    |                                                                                                    |
| Overloaded (0)                                                                                                    | Start Resume Suspend V S                                                                                                    | snutdown V Restart SSL                                                             |                                          |                                                    | Showing 1 to                                                                                                    | 1 of 1 Previous   Next                                                                                                  |
| Warning (0)<br>OK (1)                                                                                                    | Server 🗞                                                                                                    | Machine                                                                            |                                          | State                                              | Status of Last Action                                                                                                    |                                                                                                    |
|                                                                                                    | Di_server1                                                                                                    | localhost.localdomain                                                              | 2                                        | STARTING                                           | TASK IN PROGRESS                                                                                                    |                                                                                                    |
|                                                                                                    |                                                                                                    |                                                                                    |                                          |                                                    | 😜 Internet   Protected Mode: On                                                                                                    | 🖓 🕶 🔍 100% 👻 //                                                                                                    |

After some time, you will be able to see the following screen:

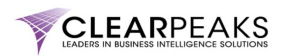

| Summary of Servers - bifoundation_domai                                        | in - WLS                                                                                         | S Console - Windows Internet Explo                                                                                        | rer                            | للمعاود والأراب والمتعاولة والمتعاو |                  |                             |                                 | _ 8 ×      |  |  |  |  |  |  |
|--------------------------------------------------------------------------------|--------------------------------------------------------------------------------------------------|----------------------------------------------------------------------------------------------------|--------------------------------|-------------------------------------|------------------|-----------------------------|---------------------------------|------------|--|--|--|--|--|--|
| C C F Attp://192.168.184.130:7001/com                                          | onsole/co                                                                                        | onsole.portal?_nfpb=true&_pageLabel=Co                                                                                    | oreServerServerTablePage       |                                     | • 🗟 49           | 🗙 🔁 Bing                    |                                 | <b>P</b> • |  |  |  |  |  |  |
| 🖕 Favorites 🛛 👍 🏉 Suggested Sites 👻 🙋 W                                        | Veb Slice                                                                                        | Gallery 🔻                                                                                                    |                                |                                     |                  |                             |                                 |            |  |  |  |  |  |  |
| Summary of Servers - bifoundation_domain - WL                                  | LS Co                                                                                            |                                                                                                    |                                |                                     | 🙆 • 🖑 E          | 🛛 🔹 🚍 🝷 Pa                  | age 🔹 Safety 👻 Tools 👻 😯        | • 🗳 🦈      |  |  |  |  |  |  |
|                                                                                | Admini                                                                                           | istration Console                                                                                                    |                                |                                     |                  | <u>Q</u> _                  |                                 |            |  |  |  |  |  |  |
| Change Center                                                                  |                                                                                                  | Home Log Out Preferences 🔤 Record                                                                                         | Help                           | ٧                                   | elcome, weblogic | Connected to: bifoundation_ | domain                          |            |  |  |  |  |  |  |
| View changes and restarts                                                      | Home >Summary of Servers >bi_server1 >Summary of Servers >bi_server1 > <b>Summary of Servers</b> |                                                                                                    |                                |                                     |                  |                             |                                 |            |  |  |  |  |  |  |
| Click the Lock & Edit button to modify, add or<br>delete items in this domain. | Sum                                                                                              | Summary of Servers                                                                                                    |                                |                                     |                  |                             |                                 |            |  |  |  |  |  |  |
| Lock & Edit                                                                    | Cor                                                                                              | Configuration Control                                                                                                    |                                |                                     |                  |                             |                                 |            |  |  |  |  |  |  |
| Release Configuration                                                          | А                                                                                                | A server is an instance of WebLogic Server that runs in its own Java Virtual Machine (JVM) and has its own configuration. |                                |                                     |                  |                             |                                 |            |  |  |  |  |  |  |
| Domain Structure                                                               | TH                                                                                               | his page summarizes each server that has                                                                                  | been configured in the curre   | ent WebLogic Server domain.         |                  |                             |                                 |            |  |  |  |  |  |  |
| bifoundation_domain                                                            |                                                                                                  |                                                                                                    |                                |                                     |                  |                             |                                 |            |  |  |  |  |  |  |
| Servers                                                                        | u                                                                                                | Last Refreshed: 12-Apr-2011 23:3                                                                                          | 32:56                          |                                     |                  |                             |                                 |            |  |  |  |  |  |  |
| Clusters                                                                       | ₽                                                                                                | Fustomize this table                                                                                                    |                                |                                     |                  |                             |                                 |            |  |  |  |  |  |  |
| Virtual Hosts                                                                  |                                                                                                  |                                                                                                    |                                |                                     |                  |                             |                                 |            |  |  |  |  |  |  |
| Migratable Targets                                                             | S                                                                                                | Servers (Filtered - More Columns Exi                                                                                      | st)                            |                                     |                  |                             |                                 |            |  |  |  |  |  |  |
| Work Managers                                                                  | d                                                                                                | lick the <i>Lock &amp; Edit</i> button in the Chang                                                                       | e Center to activate all the b | uttons on this page.                |                  |                             |                                 |            |  |  |  |  |  |  |
| Startup & Shutdown Classes                                                     |                                                                                                  |                                                                                                    |                                |                                     |                  |                             |                                 |            |  |  |  |  |  |  |
| Deployments                                                                    |                                                                                                  | New Clone Delete                                                                                                    |                                |                                     |                  | St                          | howing 1 to 2 of 2 Previous   N | ext        |  |  |  |  |  |  |
| Services                                                                       |                                                                                                  | -                                                                                                    | -                              |                                     |                  |                             |                                 |            |  |  |  |  |  |  |
| Security Realms                                                                |                                                                                                  | I Name ↔                                                                                                    | Cluster                        | Machine                             | State            | Health                      | Listen Port                     |            |  |  |  |  |  |  |
| ter Interoperability<br>⊕:Diagnostics                                          | I                                                                                                | AdminServer(admin)                                                                                                    |                                | localhost.localdomain               | RUNNING          | 🖋 ОК                        | 7001                            |            |  |  |  |  |  |  |
| How do I                                                                       | I                                                                                                | bi_server1                                                                                                    | bi_cluster                     | localhost.localdomain               | RUNNING          | 🖋 ОК                        | 8765                            |            |  |  |  |  |  |  |
| Create Managed Servers                                                         |                                                                                                  | New Clone Delete                                                                                                    |                                |                                     |                  | st                          | howing 1 to 2 of 2 Previous   N | ext        |  |  |  |  |  |  |
| Clone Servers                                                                  |                                                                                                  |                                                                                                    |                                |                                     |                  |                             |                                 |            |  |  |  |  |  |  |
| Delete Managed Servers                                                         | _                                                                                                |                                                                                                    |                                |                                     |                  |                             |                                 |            |  |  |  |  |  |  |
| Delete the Administration Server                                               |                                                                                                  |                                                                                                    |                                |                                     |                  |                             |                                 |            |  |  |  |  |  |  |
| Start and stop servers                                                         |                                                                                                  |                                                                                                    |                                |                                     |                  |                             |                                 |            |  |  |  |  |  |  |
|                                                                                |                                                                                                  |                                                                                                    |                                |                                     |                  |                             |                                 |            |  |  |  |  |  |  |
| System Status 😑                                                                |                                                                                                  |                                                                                                    |                                |                                     |                  |                             |                                 |            |  |  |  |  |  |  |
| Health of Running Servers                                                      |                                                                                                  |                                                                                                    |                                |                                     |                  |                             |                                 | -          |  |  |  |  |  |  |
| Done                                                                           |                                                                                                  |                                                                                                    |                                |                                     | 🛛 🔯 🚱 Interne    | t   Protected Mode: C       | On 🦗 • 🔍                        | 100% • //  |  |  |  |  |  |  |

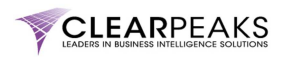

#### 4. Test that everything is running properly

Type the following URL in your web browser:

http://<OBIEE\_11g\_server>:9704/analytics

Note that you should replace "<OBIEE\_11g\_server>" with the IP of the server where OBIEE 11g has been installed.

This is the old URL using the original port, 9704. The page can't be found using this port.

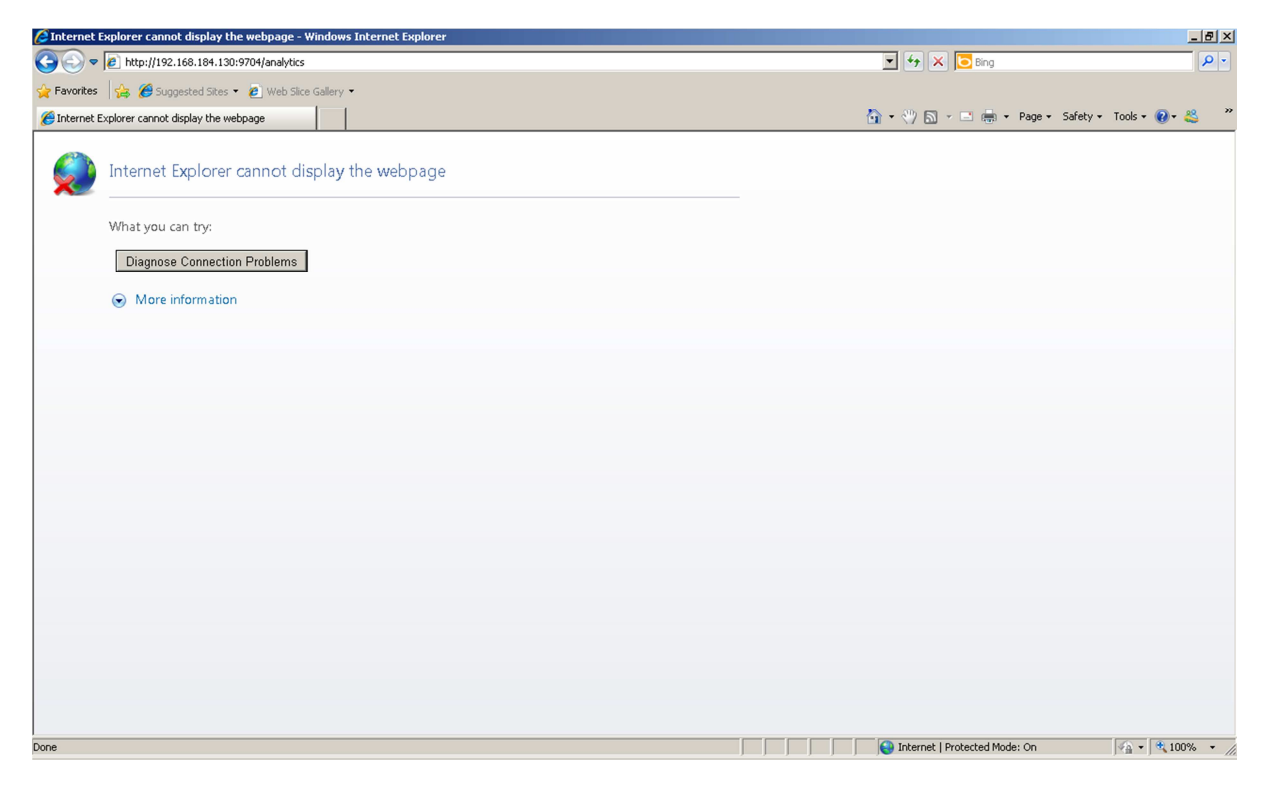

Now change the port to use the new one, 8765 (or the port you have used). Assuming that the *"OracleBIPresentationServicesComponent"* BI System Component is not started, you will get the following web page:

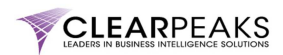

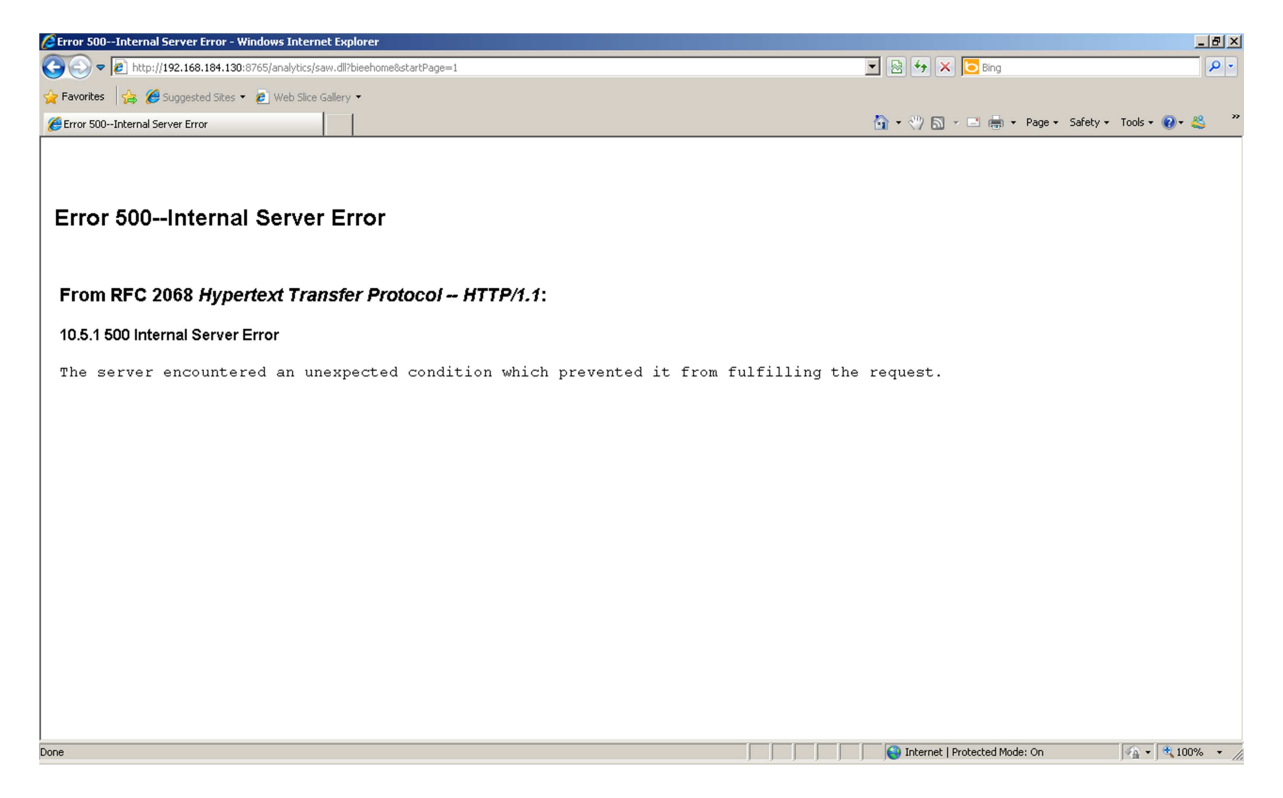

That will tell us that the WebLogic Managed Server *bi\_server1* is started and listening on the new port (in our case, 8765).

In case you have already started the "OracleBIPresentationServicesComponent" BI System Component, you will get the OBIEE 11g login page.

| Contracte business intelligence sign in - windows internet explorer        |                                  |                                 |                           |
|----------------------------------------------------------------------------|----------------------------------|---------------------------------|---------------------------|
| S = 1 http://192.168.184.130:8765/analytics/saw.dll?bieehome&startPage=1   |                                  | 💌 🗟 🔸 🗙 🔽 Bing                  | <b>₽</b> •                |
| 🙀 Favorites 🛛 🙀 🏉 Suggested Sites 👻 🙋 Web Slice Gallery 💌                  |                                  |                                 |                           |
| Cracle Business Intelligence Sign In                                       |                                  | 🏠 🔹 🖑 🔂 👻 🖶 🗰 🔹 Page 🔹 Safety 🔹 | Tools 🔹 🔞 🔹 🤎             |
| ORACLE Business Intelligence                                               |                                  |                                 | Help                      |
|                                                                            |                                  |                                 |                           |
|                                                                            |                                  |                                 |                           |
|                                                                            |                                  |                                 |                           |
|                                                                            | Sign In                          |                                 |                           |
|                                                                            | Enter your user id and password. |                                 |                           |
|                                                                            | User ID                          |                                 |                           |
|                                                                            | Password                         |                                 |                           |
|                                                                            |                                  |                                 |                           |
|                                                                            | Sign In                          |                                 |                           |
|                                                                            |                                  |                                 |                           |
|                                                                            | English                          |                                 |                           |
|                                                                            |                                  |                                 |                           |
|                                                                            |                                  |                                 |                           |
|                                                                            |                                  |                                 |                           |
|                                                                            |                                  |                                 |                           |
|                                                                            |                                  |                                 |                           |
|                                                                            |                                  |                                 |                           |
| Copyright © 1997, 2010, Oracle and/or its affiliates. All rights reserved. |                                  |                                 | About Product             |
|                                                                            |                                  |                                 |                           |
|                                                                            |                                  |                                 |                           |
|                                                                            |                                  |                                 |                           |
|                                                                            |                                  | Taburah   Deskadad Meda, S-     | () - (*) 100%             |
| Done                                                                       |                                  | Internet   Protected Mode: On   | Y∰ ▼   <b>▼</b> 100% ▼ // |

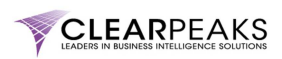

Having tested that the WebLogic Managed Server *bi\_server1* is working properly, you can now put a tick on the box:

☑ Task Completed!